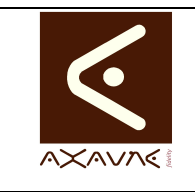

## **TUTORIEL - MODOP VIDEO**

Comment faire pour

TF042

Version 01

Intégrer des bandes-son - audio

| Rôle                                                                                                    | Présentati<br>enregistré                                                                                                    | ion des différentes options d'inser                             | tion de bandes-son à partir de fichiers |  |  |  |  |  |  |  |  |  |
|----------------------------------------------------------------------------------------------------|----------------------------------------------------------------------------------------------------|-----------------------------------------------------------------|-----------------------------------------|--|--|--|--|--|--|--|--|--|
| Principe                                                                                                    | Après création de Enregistrements et conversion WMA :<br>- Se positionner sur la vidéo<br>- Cliquer sur "Commentaire Audio" ou faire clisser le fichier sur la Vidéo |                                                                 |                                         |  |  |  |  |  |  |  |  |  |
| Pré-requis                                                                                                    | НТМІ                                                                                                    | Applicable                                                      | ModOP Vidéo 2020R03-04 et +             |  |  |  |  |  |  |  |  |  |
|                                                                                                    | MP4                                                                                                    | Type                                                            | Comment faire pour                      |  |  |  |  |  |  |  |  |  |
|                                                                                                    | Quick                                                                                                    | Nivea                                                           |                                         |  |  |  |  |  |  |  |  |  |
|                                                                                                    | Quicit                                                                                                    |                                                                 |                                         |  |  |  |  |  |  |  |  |  |
| Présentation de l'écran                                                                                                    |                                                                                                    |                                                                 |                                         |  |  |  |  |  |  |  |  |  |
|                                                                                                    |                                                                                                    | Monor Video Ultre Changer an Press<br>Description de la Vidéo d | de l'étape                              |  |  |  |  |  |  |  |  |  |
| Point of the problem of the problem of the proble |                                                                                                    |                                                                 |                                         |  |  |  |  |  |  |  |  |  |
| Terminologie                                                                                                    |                                                                                                    |                                                                 |                                         |  |  |  |  |  |  |  |  |  |
| Paramètres<br>Conseillés                                                                                                    | Format de                                                                                                    | es bandes-son : WMA                                             |                                         |  |  |  |  |  |  |  |  |  |

## Partie 1 : Intégrer des bandes-son - audio

| Opérations élémentaires                   | Astuces | Instruction                                                                                                 | Controle                                                                          | Ecran |
|-------------------------------------------|---------|----------------------------------------------------------------------------------------------------|-----------------------------------------------------------------------------------|-------|
| 1- Ouvrir le ModOp à utiliser             |         |                                                                                                    |                                                                                   | 0     |
| 2- Se rendre à l'opération                |         |                                                                                                    |                                                                                   | 0     |
| 3- Se positionner dans la vidéo           |         |                                                                                                    | Se positionner sur<br>une partie libre de<br>la vidéo (Pas de<br>Titre ni de Tag) |       |
| 4- Ajouter le "Commentaires<br>Audio"     |         | Ajouter une<br>bande-son (et<br>écouter)                                                                    |                                                                                   |       |
| 5- Sélectionner le fichier Son            |         | Cliquer sur choisir<br>puis Sélectionner le<br>fichier                                                      |                                                                                   |       |
| 6- Pour écouter le fichier                |         | Cliquer sur Oui                                                                                             |                                                                                   |       |
| 7- Validation après écoute                |         | Après écoute,<br>valider ou non le<br>fichier sélectionné                                                   |                                                                                   |       |
| 8- Ajouter un bande son (sans<br>écouter) |         | Pour valider sans<br>écouter, cliquer sur<br>"Non, je le prends<br>tel quel"                                |                                                                                   |       |
| 9- Ajouter par Glisser / Déplacer         |         | Faire glisser le<br>fichier à ajouter sur<br>la vidéo (après<br>avoir sélectionner<br>l'endroit de l'ajout) |                                                                                   |       |

| 1 Ouvrir le Mod                       | Op à utiliser                            |                      |               |            |            | Ĩ  |
|---------------------------------------|------------------------------------------|----------------------|---------------|------------|------------|----|
| MODOP<br>VIDEO ULTRA<br>Site          | Clic D                                   | <b>S</b><br>Modifier | Voir Archiver | Supprimer  | Quitte     | Þ  |
| Tous                                  | Nom du modop                             |                      | Créé par      | Site       | Date de    |    |
|                                       | Changer un Pneu (Versie                  | on 1.0.0)            | A. FREREJEAN  | Le Creusot | 14/03/2020 |    |
| Client                                |                                          | ion 1.0.0)           | A. FREREJEAN  | TRI        | 09/03/2020 | I  |
| Tous                                  |                                          | sion 1.0.0)          | A. FREREJEAN  | TRI        | 09/03/2020 |    |
|                                       | Double-Clic                              | n Ligne (            | A. FREREJEAN  | Le Creusot | 09/03/2020 |    |
| Rubrique                              |                                          | eady exi             |               | Le Creusot | 06/03/2020 |    |
| Tous                                  | Tapez le nom du modop                    | ici (Versi           |               | TRI        | 03/03/2020 | í. |
|                                       | Tapez le nom du modop                    | ici (Versi           |               | TRI        | 28/02/2020 | 1  |
| Objet                                 | Formation-ORANO-2020                     | 0213 (Ver            |               | TRI        | 14/02/2020 |    |
| Tous                                  | Demo-Automatique (Vers                   | sion 1.0.0)          |               | TRI        | 13/02/2020 |    |
|                                       | DemoGAGUEN (Version                      | 1.0.0)               |               | TRI        | 10/02/2020 |    |
|                                       | Polo (Version 1.0.0)                     |                      |               | TRI        | 29/01/2020 |    |
|                                       | Tapez le nom du modop                    | ici (Versi           | A. FREREJEAN  | TRI        | 29/01/2020 |    |
| Pacharcha                             | DemoWeb-20170505 (Ve                     | rsion 1.0.0)         | A. FREREJEAN  | LE CREUSOT | 24/01/2020 |    |
| Recherche                             | DemoWeb-20170420 (Ve                     | rsion 1.0.0)         | A. FREREJEAN  | LE CREUSOT | 23/01/2020 |    |
|                                       | Tapez le nom du modop                    | ici (Versi           |               | TRI        | 23/01/2020 |    |
| Afficher                              | fficher Tapez le nom du modop ici (Versi |                      |               | TRI        | 23/01/2020 |    |
|                                       | Eng (Version 1.0.0)                      |                      |               | TRI        | 23/01/2020 |    |
| les modops non termines               | ModopAuytomatique (Ve                    | rsion 1.0.0)         |               | TRI        | 23/01/2020 |    |
| Viles modops en attente de validation | Engagement (Version 1.0                  | 0.0)                 |               | TRI        | 23/01/2020 |    |
| Eles maders fair ann amhi f           | DemoQuick (Version 1.0.                  | .0)                  |               | LE CREUSOT | 16/01/2020 |    |
| res modops linis non archivés         | Tapez le nom du modop                    | ici (Versi           |               | TRI        | 16/01/2020 |    |
| les modops finis Publiés              | Tapez le nom du modop                    | ici (Versi           |               | TRI        | 10/10/2019 |    |
|                                       | A DESARCHIVER (Versic                    | on 1.0.1)            |               | LE CREUSOT | 21/04/2018 |    |
| toutes les versions                   | Tapez le nom du modop                    | ici (Versi           |               | LE CREUSOT | 13/04/2018 |    |
| Affichage colonnes -                  | Tapez le nom du modon                    | ici (Versi           |               | LE CREUSOT | 13/04/2018 | ۳ľ |

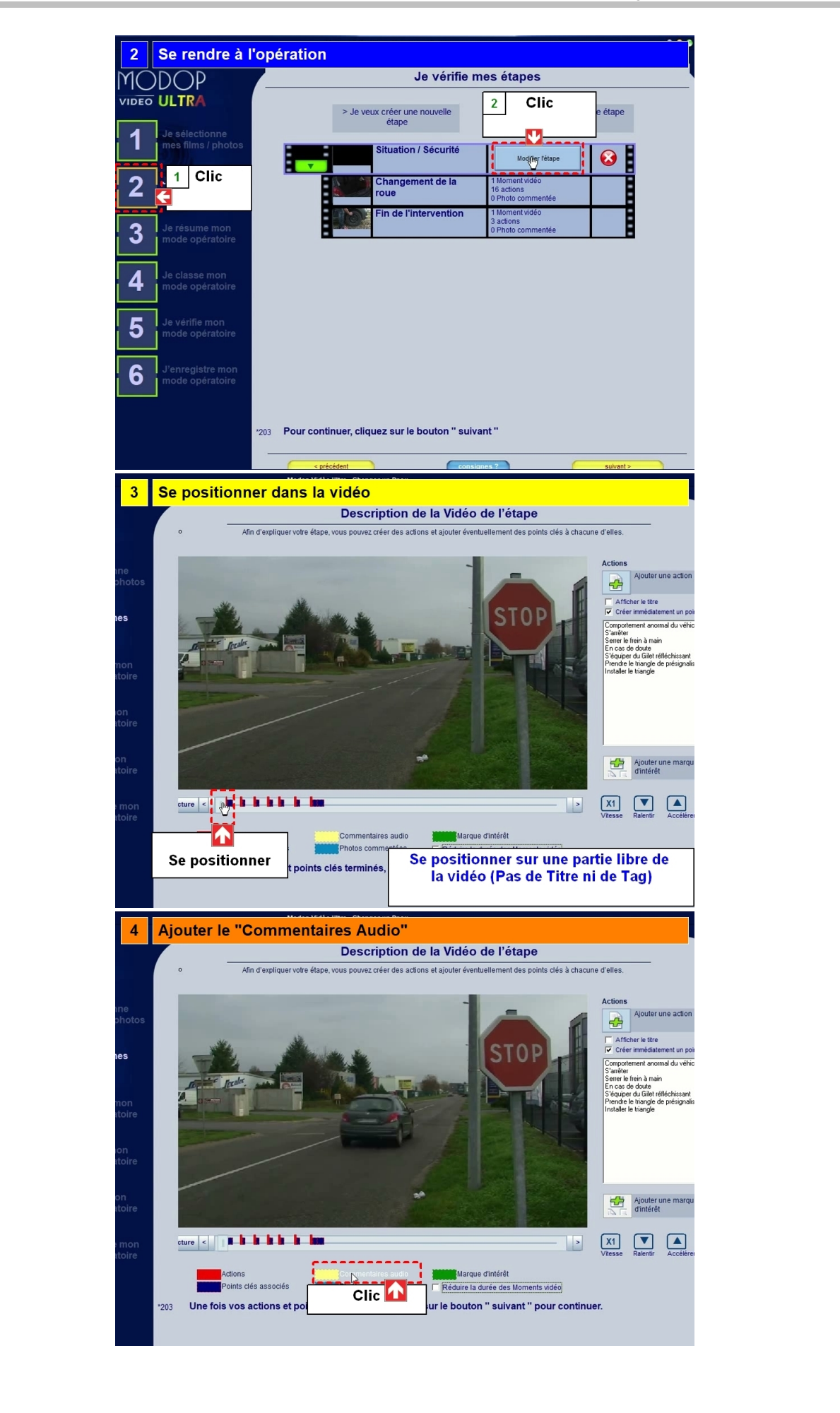

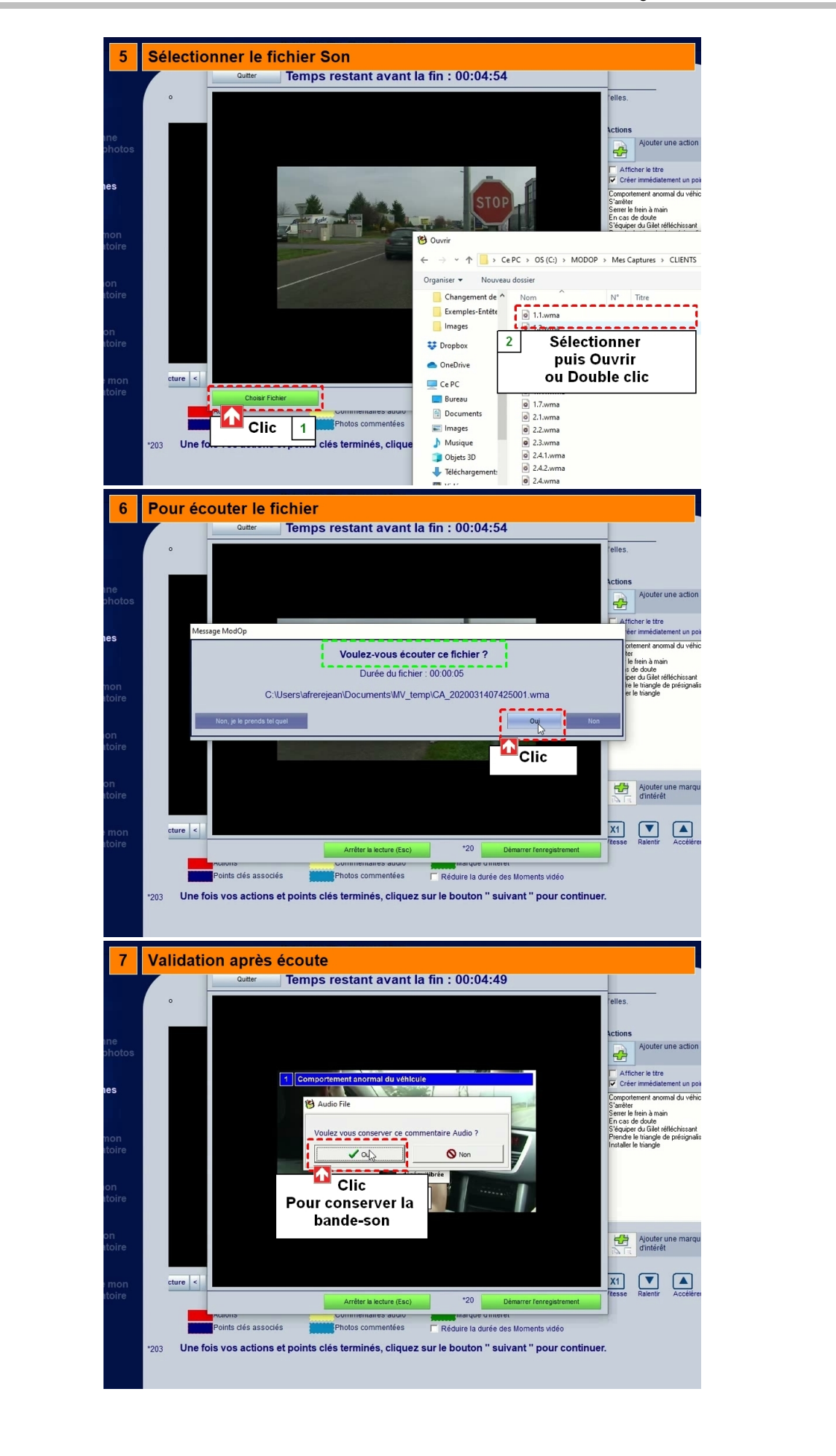

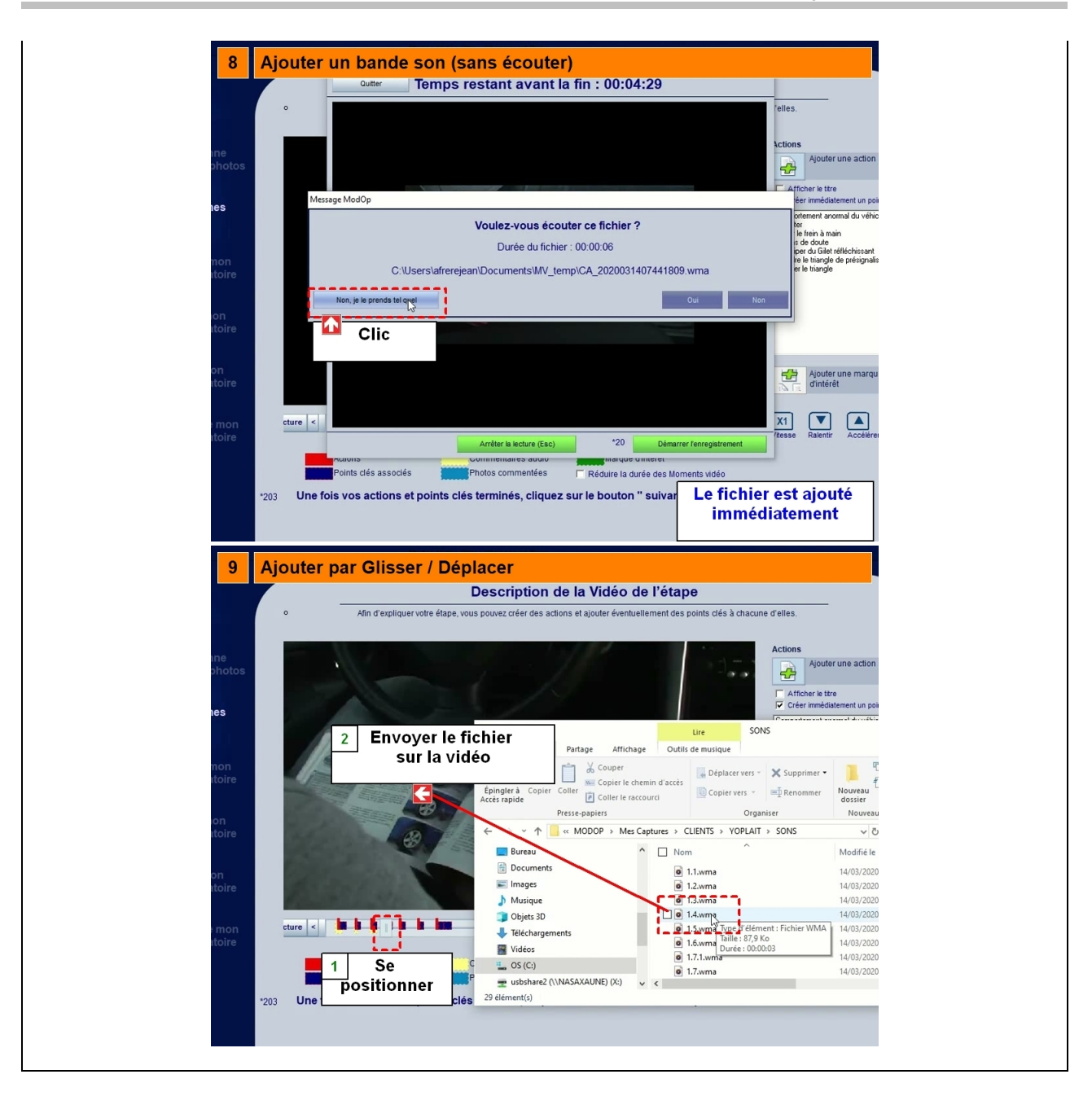